# Emissão Pré-Venda e DAV

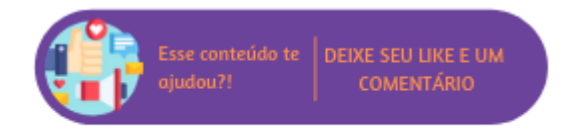

Onde você está?

Linx Microvix POS > Funcionalidades > Pré-Venda e DAV > Emissão Pré-Venda e DAV

# Atalhos • Pré-Venda • DAV • Observações Importantes • Sobre a Seleção e Identificação de Cliente • Item Promocional • Produtos com Lote • Opções de Pagamento • Impressão • Regras Fiscais

A emissão de DAV e Pré-Venda caracteriza-se pela mensagem "Seleção de Operação" ao iniciar uma venda no Microvix POS.

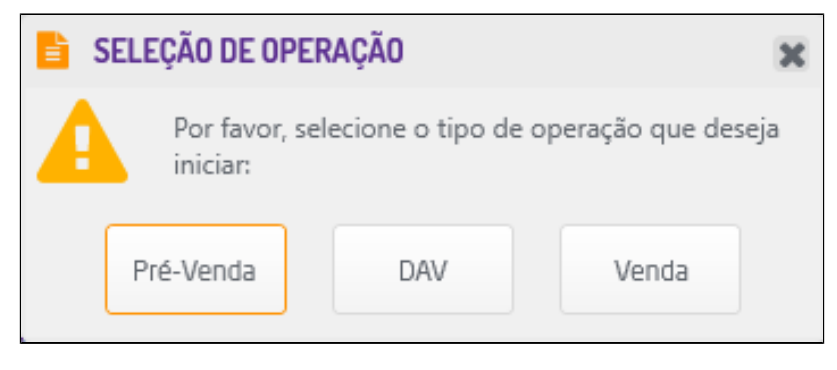

| Abertura o | de Ficha |
|------------|----------|
|------------|----------|

### Pré-Venda

Ao optar por "Pré-venda" basta inserir os itens desejados e gravá-la. Não é obrigatório informar um cliente válido, além disso, a finalização ocorrerá posteriormente. Ao concluir a gravação, o sistema exibirá um alerta no rodapé do sistema.

| 0 | ONSUMIE | DOR FINAL (1) | ) 🔹 🔵 Ana                   | Luisa (55) |                 |          | Ficha<br>526 | a<br>24    |        |                           |         |
|---|---------|---------------|-----------------------------|------------|-----------------|----------|--------------|------------|--------|---------------------------|---------|
|   | Ţ       | Cód.          | Descrição                   | Qtd.       | Pr.Unit.        | Pr.Total | %            | Unid.      | ST     | Quantidad                 | le<br>1 |
|   | 1       |               |                             |            |                 |          |              |            | т      | -                         | -       |
|   |         |               |                             |            |                 |          |              |            |        | Códig                     | D       |
|   |         |               |                             |            |                 |          |              |            |        | % R\$ + -                 |         |
|   |         |               |                             |            |                 |          |              |            |        | Descont                   | 5       |
|   |         |               |                             |            |                 |          |              |            |        | U,UL                      | J       |
|   |         |               |                             |            |                 |          |              |            |        | Tabela padrão             | Ŧ       |
|   |         |               |                             |            |                 |          |              |            |        | Estoque<br>ESTOQUE PADRÃO | -       |
|   | Pro     | oduto Pr      | oduto                       | Q          | Filtro<br>Todos |          | 🚽 🗹 Somer    | nte com sa | aldo 🖻 | Cancelar Gravar           |         |
|   | (       | Código Có     | d Auxiliar Referência 🛛 🛛 🔊 | lome       |                 | Preco    | Unid         |            |        |                           |         |

Gravar Pré-venda

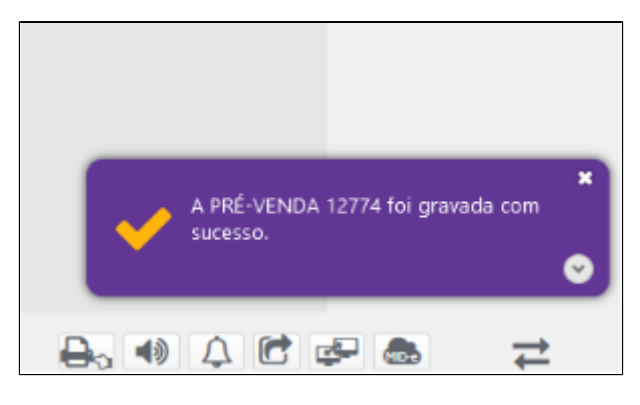

Alerta

### A Nota

- Se o produto não possuir um CEST configurado e o parâmetro "Habilitar obrigatoriedade do código CEST" estiver ativo, não será permitido realizar a inclusão do item no DAV ou Pré-venda. Mais informações sobre a configuração do CEST vide tópico Habilitar obrigatoriedade do código CEST;
- Em caso de queda de energia ou caso sistema seja fechado involuntariamente, ao abri-lo novamente os produtos inseridos anteriormente serão recarregados na venda;
- Caso seja inserido um produto com lote, a informação do lote será armazenado no momento que a pré-venda for gerada.

### DAV

Caso o usuário opte por "DAV" é necessário informar um cliente, os itens e prosseguir para tela de pagamento, na qual deve ser definida a forma de pagamento que será utilizada, antes de gravar o documento. Além disso, o sistema questionará se deseja imprimir ou não o DAV.

| Ĵ | CON | NSUMIDO | R FINAL (1) | <b>a</b> x <b>(</b>  | Ana Luisa (55) |                 |          | Ficha 7713               |            |      |                                     |
|---|-----|---------|-------------|----------------------|----------------|-----------------|----------|--------------------------|------------|------|-------------------------------------|
|   |     | ı       | Cód.        | Descrição            | Qtd.           | Pr.Unit.        | Pr.Total | %                        | Unid.      | ST   | Quantidade                          |
| Z |     | 1       | 102050      | MALETA DE MAQUIAGENS | 1,000          | 39,90           | 39,90    | 0,00                     | PC         | т    |                                     |
|   |     |         |             |                      |                |                 |          |                          |            |      | Código                              |
|   |     |         |             |                      |                |                 |          |                          |            |      | % R\$ + -                           |
|   |     |         |             |                      |                |                 |          |                          |            |      | Desconto<br>0,00                    |
|   |     |         |             |                      |                |                 |          |                          |            |      |                                     |
|   |     |         |             |                      |                |                 |          |                          |            |      | Tabela padrão 🔻                     |
|   |     |         |             |                      |                |                 |          |                          |            |      | Estoque<br>ESTOQUE PADRÃO           |
|   |     | Produto | Produt      | to                   | Q              | Filtro<br>Todos |          | <mark>↓</mark> ✔ Somente | e com salo | do 🔁 | Cancelar Pagamento                  |
|   |     | Código  | D Cód. Au   | uxiliar Referência   | Nome           |                 | Preço    | Unid.                    |            |      | QUAI Segue para a tela de pagamento |

Gerar DAV

| Cartão    | /2/     |          | 67        | 50     |                     |       | 😤 Consum       | IDOR FINAL (1)                |
|-----------|---------|----------|-----------|--------|---------------------|-------|----------------|-------------------------------|
| Cheque    | Val     | ייי גא ר | 07        | ,50    |                     |       | Qtde. Itens:   | 1,000                         |
| Crediário |         | 7        | 8         | 9      | Limpar              | Zerar | SUBTOTAL:      | R\$ 67,50                     |
| Dinheiro  |         | 4        | 5         | 6      |                     |       | A. P. DESC:    |                               |
| Deserte   |         |          |           |        |                     |       | Acrésc./Desc.: |                               |
| Desconto  |         | 1        | Z         | З      | Ok                  |       | TOTAL:         | R\$ 67,50                     |
| Troca     |         |          |           |        | - Cit               |       | Adiant.:       |                               |
|           |         | 0        | ,         | 00     |                     |       | Cartão Déb.:   |                               |
|           |         |          |           |        |                     |       | Cartão Créd.:  |                               |
|           |         |          |           |        |                     |       | Cheque:        |                               |
|           |         |          |           |        |                     |       | Crediário:     |                               |
|           | 2       |          | are the s | Horace | Carrier Contraction | 10 20 | Dinheiro:      |                               |
|           |         |          | he h      |        | he li               |       | Troca:         |                               |
|           | Mas - X | REAS     |           | £10    |                     |       | RECEBIDO:      | R\$ 0,00                      |
|           |         | SU SU    | 2         | 1º     | 100                 | 200   | FALTANTE:      | R\$ 67,50                     |
|           | 50      | 37 =     | 100       |        | 2 1112              | 200   | TROCO:         |                               |
|           |         |          |           |        |                     |       | 🖉 Canc         | elar \$ Gravar<br>Grava o DAV |

Grava DAV

Caso os produtos inseridos ou o plano de pagamento se encaixem em alguma campanha do **Reshop**, será exibida uma mensagem informando o valor do desconto antes de finalizar a geração do documento.

| Cartão          | ) (e)        | er DÉ                   | 500        | 00                       |                            |                                                                   | 😁 DOGE (1                | 3092)                 |
|-----------------|--------------|-------------------------|------------|--------------------------|----------------------------|-------------------------------------------------------------------|--------------------------|-----------------------|
| Cartão TEF      | Val          | OL: K2                  | 500        | ,00                      |                            |                                                                   | Entrega Futura:          | R\$ 0,00              |
| Chaqua          |              | 7                       | 8          | 9                        | Limpar                     | Zorar                                                             | SUBTOTAL:                | R\$ 1.000,00          |
| Cheque          |              |                         |            |                          | Cimpui                     | Zeiui                                                             | Acrésc./Desc.:           | - R\$ 500,00 (50,00%) |
| Convênio        |              | 4                       | 5          | 6                        |                            |                                                                   | TOTAL:                   | R\$ 500,00            |
| Dinheiro        |              | -                       | _          | _                        |                            |                                                                   | Adiant.:                 |                       |
| Desconto        | Abauaža      | 1                       | 2          | 3                        | Ok                         |                                                                   | Cortão Déb.:             |                       |
| Desconto        | Atençao      |                         |            |                          |                            |                                                                   | réd.:                    |                       |
| Troca           | 0 DAV 4161 s | se enquad               | irou nos s | seguinte                 | s descontos                |                                                                   | ther:                    |                       |
| Vale            | Campanha: Ca | ampanha !               | 50%        | - DČ 1 0                 | 00000 Da                   |                                                                   | que:                     |                       |
| Crédito         |              | JTO2 - A9               |            | 10 K\$ 1.U               | JUU,UU - De                | SLOIILO R\$ 500,00.                                               | ≥010:<br>≦cici           |                       |
|                 | dessas campa | o não é de<br>anhas nov | amente e   | ao finaliz<br>e só serão | zar este DA<br>o concedido | / (transforma-lo em venda) o PC<br>os descontos se as campanhas a | inda estiverem vigentes. |                       |
| Fidelidade      |              |                         |            |                          |                            |                                                                   | eno.                     |                       |
| Info. Promoções |              |                         |            |                          | Ok                         |                                                                   | fale:                    |                       |
|                 |              | 20                      | 3          |                          | 50                         |                                                                   | Crédito:                 |                       |
|                 | 20           |                         | 50         | E                        |                            | 100                                                               | RECEBIDO:                | R\$ 0,00              |
|                 |              |                         |            |                          |                            |                                                                   | FALTANTE:                | R\$ 500,00            |
|                 |              |                         |            |                          |                            |                                                                   | TROCO:                   |                       |
|                 |              |                         |            |                          |                            |                                                                   | O Cano                   | olar Cravar           |
|                 |              |                         |            |                          |                            |                                                                   | Canc                     |                       |
|                 | (45)         | and the second          | ) (4       | 5) (                     | 23) (                      | US) (43)                                                          |                          |                       |
|                 |              |                         |            |                          |                            |                                                                   |                          |                       |
|                 |              |                         |            |                          |                            |                                                                   |                          |                       |

Aviso de desconto do Reshop

### (] Importante

- Caso o DAV seja gerado, mas não finalizado no mesmo dia, no momento da finalização o sistema realizará uma consulta no Reshop para verificar se a campanha ainda está ativa;
  A consulta de campanhas no Reshop ocorrerá independente do modo em que o Microvix POS estiver operando, Terminal ou PDV;
  Para mais informações sobre a integração Microvix x Linx Reshop, clique aqui.

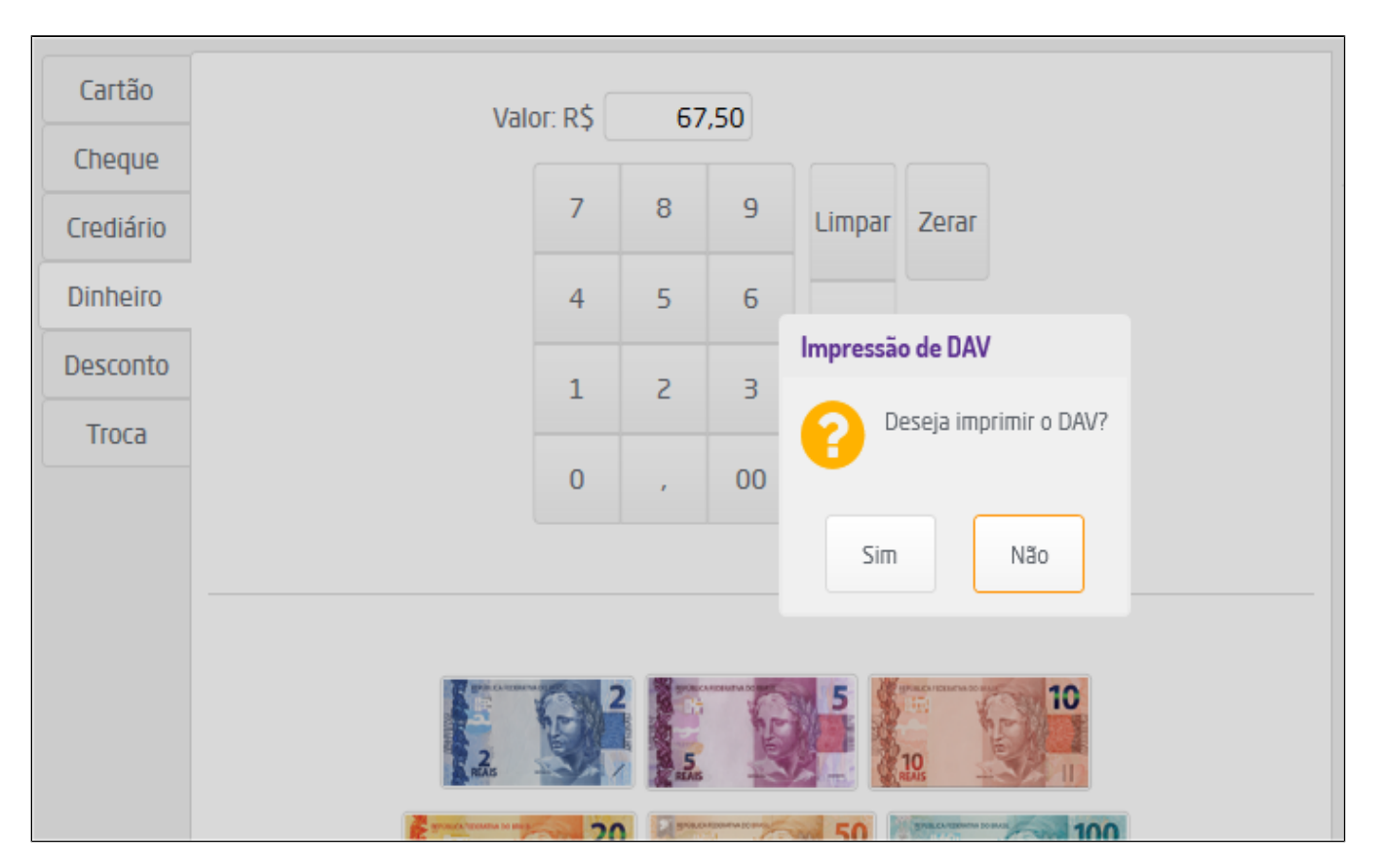

Impressão

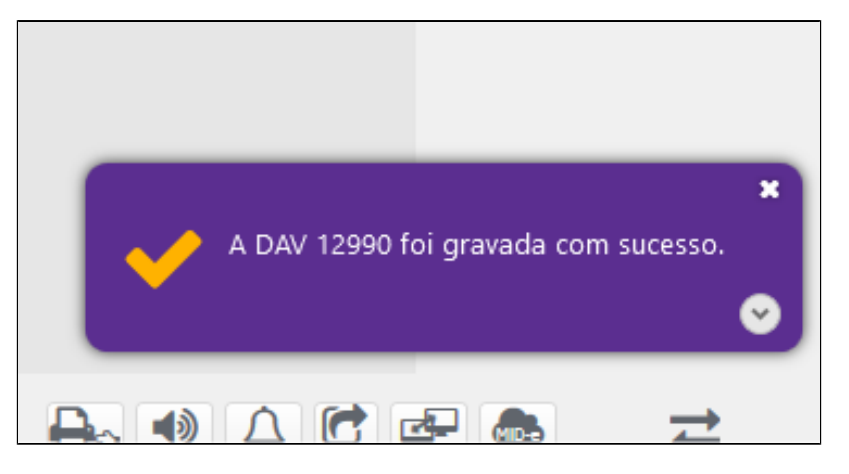

Alerta

### ∕∧ Nota

- Se o produto não possuir um CEST configurado e o parâmetro "Habilitar obrigatoriedade do código CEST" estiver ativo, não será permitido realizar a inclusão do item no DAV ou Pré-venda. Mais informações sobre a configuração do CEST vide tópico Habilitar obrigatoriedade do código CEST.
  Em caso de queda de energia ou caso sistema seja fechado involuntariamente, ao abri-lo novamente os produtos inseridos anteriormente serão recarregados na venda;
  Caso seja inserido um produto com lote, a informação do lote será armazenado no momento que o DAV for gerada.

### Observações na Geração do DAV

Através do botão 🥝 será possível incluir observação sobre os produtos inseridos, a informação constará nos detalhes do DAV e na impressão.

| 0 | EMILIAN | A DA SILVA (3305 | i) 🔒 🙆 Ai            | na Luisa (55) |          |          | Fich<br>77 | ha<br>18 🖸             |        |                |                       |
|---|---------|------------------|----------------------|---------------|----------|----------|------------|------------------------|--------|----------------|-----------------------|
|   | Ţ       | Cód.             | Descrição            | Qtd.          | Pr.Unit. | Pr.Total | %          | Inserir uma observação | no DAV | Q Q            | uantidade<br><b>1</b> |
|   | 1       | 102050           | MALETA DE MAQUIAGENS | 1,000         | 39,90    | 39,90    | 0,00       | РС Т                   |        |                |                       |
|   |         |                  |                      |               |          |          |            |                        |        |                | Código                |
|   |         |                  |                      |               |          |          |            |                        |        | % R\$ +        |                       |
|   |         |                  |                      |               |          |          |            |                        |        |                | Desconto              |
|   |         |                  |                      |               |          |          |            |                        |        |                | 0,00                  |
|   |         |                  |                      |               |          |          |            |                        |        | Tabela padrão  | *                     |
|   |         |                  |                      |               |          |          |            |                        |        | Estoque        |                       |
|   |         |                  |                      |               |          |          |            |                        |        | ESTOQUE PADRÃO | *                     |

Inserir Observação

Ao clicar no botão, será exibida uma janela para sejam inseridas as informações necessárias.

| EN EN | IILIANA D | A SILVA (3305) |                   |            | Ana Luisa | ı (55) |          |          | ۶<br>7 | <sup>icha</sup><br>718 | (       |      |
|-------|-----------|----------------|-------------------|------------|-----------|--------|----------|----------|--------|------------------------|---------|------|
|       | Ţ         | Cód.           | De                | scrição    |           | Qtd.   | Pr.Unit. | Pr.Total | %      | U                      | nid.    | ST   |
|       | 1         | 102050         | MALETA DE MAQUIAG | ens        |           | 1,000  | 39,90    | 39,90    | 0,00   |                        | PC      | T    |
|       |           |                |                   |            |           |        |          |          |        |                        |         |      |
|       |           |                |                   |            |           |        |          |          |        |                        |         |      |
|       |           |                |                   |            |           |        |          |          |        |                        |         |      |
|       |           |                |                   | Observação |           |        |          |          |        | ×                      |         |      |
|       |           |                |                   |            |           |        |          |          |        |                        |         |      |
|       |           |                |                   |            |           |        |          |          |        |                        |         |      |
|       | Produte   | D Produto      | )                 |            |           | ~      | Ok       |          |        | : 0                    | om sale | do 🖸 |

Observações

Em Menu Gerencial > Vendas em Aberto, ao consultar o DAV será apresentada a observação no resumo.

| È | RESUMO DO D | VAC                                                  |                                        |  |
|---|-------------|------------------------------------------------------|----------------------------------------|--|
|   | Ficha:      | 7718 (DAV 695)                                       | Valor Total: 39,90                     |  |
|   | Cliente:    | EMILIANA DA SILVA (3305)<br>CPF/CNPJ: 904.957.938-84 | Origem: POS                            |  |
|   | Usuário:    | emiliana.teste9013                                   | Observação: Estampar com nome Maria    |  |
|   | Código      | Descrição                                            | Pr. Unit. Qtd. Desc. Acrésc. Pr. Total |  |
|   | 102050      | MALETA DE MAQUIAGENS                                 | 39,90 1,000 0,00 0,00 39,90            |  |
|   |             |                                                      |                                        |  |
|   |             | 🕼 Alterar                                            | 🔒 Imprimir 🗸 Finalizar                 |  |

Resumo do DAV

Além disso, na impressão também será apresentada as observações inseridas.

| Empresa - RS                                                                                                    |
|----------------------------------------------------------------------------------------------------|
| Sustentação ERP                                                                                                    |
| RUA OLAVO BARRETO VIANA, Moinhos de Vento 90570070                                                                                                    |
| PORTO ALEGRE                                                                                                    |
| CNPJ 54.517.628/0015-93 IE 0963580736                                                                                                    |
|                                                                                                    |
| 27/05/2020 - 17:53:25                                                                                                    |
| NÃO É DOCUMENTO EISCAL                                                                                                    |
| ΒΕΙ ΑΤΌΡΙΟ CEDENCIAL                                                                                                    |
| KELATOKIO GEKENCIAL                                                                                                    |
| IMPRESSAO DAV                                                                                                    |
| NÃO É VÁLIDO COMO RECIBO E COMO GARANTIA<br>DE MERCADORIA - NÃO COMPROVA PAGAMENTO<br>Estabelecimento Emitente<br>Denominação: Empresa - RS<br>CNPJ: 54.517.628/0015-93 |
| Destinatário<br>Nome: EMILIANA DA SILVA<br>CPF/CNPJ: 904.957.938-84<br>É vedada a autenticação deste documento                                                          |
| DAV 0000000695 - 27/05/2020 (Orçamento)<br>R\$ 39.90 - Ficha 7718                                                                                                    |
| Observação: Estampar com nome Maria                                                                                                    |
| Itens                                                                                                    |
| - 102050 MALETA DE MAQUIAGENS - R\$ 39,90 - 1 PC -<br>R\$ 39,90                                                                                                    |
|                                                                                                    |
| Linx - www.linx.com.br                                                                                                    |
|                                                                                                    |

Observação na Impressão

# **Observações Importantes**

# Sobre a Seleção e Identificação de Cliente

Ao definir o tipo de ficha que será gerada (Pré-Venda ou DAV), será exibida a tela de identificação do cliente. Sempre que for selecionado um cliente válido para operação, estes campos já virão preenchidos.

| 6 | EM | IILIANA DA SILV | A (3305)          |           |   | Ana Luisa                             | (55)                                  |                                             |                                        | 0         | Ficha<br>5262 | 9        |      |   |
|---|----|-----------------|-------------------|-----------|---|---------------------------------------|---------------------------------------|---------------------------------------------|----------------------------------------|-----------|---------------|----------|------|---|
|   |    | l Có            | d.                | Descrição |   |                                       | Qtd.                                  | Pr.Unit.                                    | Pr.Total                               |           | %             | Unid.    | ST   |   |
|   |    |                 |                   |           |   |                                       |                                       |                                             |                                        |           |               |          |      |   |
|   |    |                 |                   |           |   |                                       |                                       |                                             |                                        |           |               |          |      |   |
|   |    |                 |                   |           | 4 | IDENTIFI                              | CAÇÃO D                               | O CLIENTE                                   | E                                      | ×         |               |          |      |   |
|   |    |                 |                   |           |   | Favor info                            | rmar a id                             | entificação                                 | do cliente.                            |           |               |          |      |   |
|   |    |                 |                   |           |   | Clie                                  | nte Inter                             | nacional                                    |                                        |           |               |          |      |   |
|   |    |                 |                   |           |   | 904957                                | 93884                                 |                                             | *                                      |           |               |          |      |   |
|   |    |                 |                   |           |   | EMILIAN                               | IA DA SIL                             | .VA                                         | *                                      |           |               |          |      |   |
|   |    |                 |                   |           |   | RUA BE                                | TEL, 123                              | - MIRANDÓ                                   | POLI:                                  |           |               |          |      | _ |
|   |    | Produto         | Produto           |           |   |                                       | <ul> <li>✓ Q</li> </ul>               | k                                           |                                        |           | Soment        | e com sa | aldo |   |
|   |    | Código          | Cód. Auxiliar Ref | erência   | a | Os dados o<br>cupom f<br>rquivos elet | do cliente<br>iscal, Live<br>trônicos | e serão info<br>ros de Saída<br>(CAT 52 e/o | ormados no<br>a, SPED e<br>ou Arq. TDN | )<br>/1). | 1.            |          |      |   |

Identificação

Quando a venda for destinada a Consumidor Final, a tela de identificação será exibida para preenchimento seguindo as seguintes regras:

- Empresas que se enquadram no tipo de emissão PAF-ECF devem obrigatoriamente informar os dados do cliente no DAV;
- Empresas que se enquadram nos tipos de emissão NFC-e e SAT não é obrigatória identificação do cliente no DAV;
- Se em Empresa > Parâmetros Globais > POS > Grupo Gerais, o parâmetro "Exigir identificação do cliente a partir de R\$" estiver definido com um determinado valor, ao ultrapassá-lo, o sistema determinará a identificação.

### \Lambda Nota

Para os Estados da Paraíba e Alagoas, o valor mínimo exigido por lei para Identificação do Cliente é de R\$ 500,00, já para o Piauí é de R\$1.000,00.

### **Cliente Internacional**

Indica que o cliente cadastrado não é residente no Brasil, permitindo que sejam efetuadas vendas à Consumidores Finais estrangeiros que estejam de passagem pelo país. Para que esta opção esteja disponível é necessário que o portal esteja configurado para este tipo de cadastro marcando o parâmetro "Habilita o cadastro de cliente internacional no portal" disponível em: Empresa > Parâmetros Globais > CRM > Grupo "Outros". Desta forma, na tela de Identificação do Cliente, ao marcar o campo "Cliente Internacional", será necessário informar o país de origem, o documento estrangeiro e o nome de identificação.

| 🔒 IDENTIFICAÇÃO DO CLIENTE 🛛 🗙                                                                                                    |
|----------------------------------------------------------------------------------------------------|
| Favor informar a identificação do cliente.                                                                                                    |
| <ul> <li>Cliente Internacional</li> </ul>                                                                                                    |
| País 🛤 🗢                                                                                                    |
| Documento Estrangeiro                                                                                                    |
| Nome 🔹                                                                                                    |
| Exige identificação em vendas acima de R\$ 1.000,00                                                                                                    |
| ✓ Ok                                                                                                    |
| Os dados do cliente serão informados no<br>arquivo xml da nota/cupom, no DANFE NFC-<br>e, Livros de Saída, SPED e arquivos<br>eletrônicos (CAT 52 e/ou Arq. TDM). |

Cliente Internacional

## **Item Promocional**

Ao inserir da venda itens em promoção, para que seja possível identificá-los, o sistema os apresentará em negrito.

|                         | ļ | Cód.          | Descrição            | Qtd.  | Pr.Unit. | Pr.Total | %    | Unid. | ST |
|-------------------------|---|---------------|----------------------|-------|----------|----------|------|-------|----|
| $\overline{\mathbf{A}}$ | 1 | 102050        | MALETA DE MAQUIAGENS | 1,000 | 15,00    | 15,00    | 0,00 | UN    | т  |
|                         |   | 102080        | ILUMINADOR           | 1,000 | 15,00    | 15,00    | 0,00 | UN    |    |
|                         | з | 7793940466007 | GRAMA                | 2,300 | 10,50    | 24,15    | 0,00 | UN    | т  |
|                         |   |               |                      |       |          |          |      |       |    |
| T                       |   |               |                      |       |          |          |      |       |    |
| -                       |   |               |                      |       |          |          |      |       |    |

Destaque do Item em Promoção

### **Produtos com Lote**

Para produtos com lote, após selecionar cliente e vendedor, será exibida uma tela para informar o lote do produto.

| LOTE DO PRODUTO                                                                                |                      |            |                 |
|------------------------------------------------------------------------------------------------|----------------------|------------|-----------------|
| Informe o Lote                                                                                 |                      |            |                 |
|                                                                                                |                      |            |                 |
| Nome                                                                                           | Lote                 | Qtde Venda | Qtde Disponível |
| Produto Lote                                                                                   | 123456               | 1          | 487             |
|                                                                                                |                      |            |                 |
|                                                                                                |                      |            |                 |
|                                                                                                |                      |            |                 |
| ✓ Inserir Lote × C                                                                             | Cancelar             |            |                 |
| *Se essa loja não trabalha com inserção de lote na geração do DAV, por favor pule esta etapa c | licando no botão Car | celar.     |                 |

Informar lote

Ao inserir o número do lote e clicar em "Inserir Lote", o produto será inserido na listagem de produtos da venda.

| i DA     | ALTON SIQUEIRA | (3096)  | F10          | Marcio (150 | 6)      | Fi       | 0        | Ficha |       | (  | 1 |
|----------|----------------|---------|--------------|-------------|---------|----------|----------|-------|-------|----|---|
| Ctrl + L | 1              | Cód.    | Descr        | ição        | Qtd. F  | Pr.Unit. | Pr.Total | %     | Unid. | ST |   |
|          |                | 1020350 | Produto Lote |             | 1,000   | 52,50    | 52,50    | 0,00  | UN    | т  |   |
|          |                |         |              |             |         |          |          |       |       |    |   |
| <b>_</b> |                |         |              |             |         |          |          |       |       |    |   |
| -        |                |         |              |             |         |          |          |       |       |    |   |
|          |                |         |              | ✓ C6        | arl + N |          |          |       |       |    |   |

Produto com lote inserido

### **Opções de Pagamento**

Para emissão de pré-venda não se faz necessária a definição das formas de pagamento que serão utilizadas para finalização. Porém, para o DAV estarão disponíveis as seguintes opções:

- Cartão;
- Cheque;
- Crediário;
- Convênio;
- Dinheiro;
- Vale-Compras;
- Vale-Troca;
- Resgate de Pontos.

🔥 Nota

Para configurar os planos de pagamento que estarão disponíveis no Microvix POS, acesse: Empresa > Parâmetros Globais > POS > Grupos: "Dinheiro, Cheques, Crediário, Cartões e Convênio".

### Plano de Pagamento Cartão

Para empresas que não utilizam TEF será necessário informar os campos "Documento, Código de Autorização e NSU" nas vendas com pagamento em cartão, no entanto, para que estejam disponíveis é necessário acessar Empresa > Parâmetros Globais > POS > Grupo Gerais e marcar o parâmetro "Informar NSU e Código de autorização em operações não TEF".

| PARCE     | LAMENTO DOS P  | LANOS DE PAGAMEN | ITO |             |       |   |   |    | X      |
|-----------|----------------|------------------|-----|-------------|-------|---|---|----|--------|
| 1º Cartão | Plano: VISA 1X | Valor: R\$ 67,50 |     |             |       |   |   |    |        |
|           | Documento      | Cód. Autorização | NSU | Vencimento  | Valor |   |   |    |        |
|           |                |                  |     | 23/11/2018  | 67,50 |   |   |    |        |
|           |                |                  |     |             |       | 7 | 8 | 9  | Limpar |
|           |                |                  |     |             |       | 4 | 5 | 6  |        |
|           |                |                  |     |             |       | 1 | 2 | З  | Ok     |
|           |                |                  |     |             |       | 0 | , | 00 |        |
|           |                |                  |     |             |       |   |   |    |        |
|           |                |                  |     | ✓ Finalizar | r     |   |   |    |        |

Dados da Operação

Além disso, é possível configurar o sistema para obrigar o preenchimento dos campos "Código de Autorização e NSU", basta que em Empresa > Parâmetros Globais > POS > Grupo Gerais o parâmetro "Obrigar preenchimento do NSU e Código de autorização em operações não TEF".

A Nota

- Na finalização da venda as informações de Código de Autorização e NSU serão utilizadas posteriormente pelo Conciliador de Cartão;
- Se o usuário logado não possuir permissão de alterar as faturas de cartão, não será possível modificar o valor e a data de vencimento das faturas geradas;
- Se o cliente não estiver com o faturamento liberado em seu cadastro (ERP > Cadastro de clientes > Aba comercial > "Faturamento Liberado"), as vendas a prazo serão bloqueadas e uma mensagem de alerta será exibida. Este bloqueio também ocorrerá nas seguintes situações:
  - Se o cliente possuir faturas vencidas há mais do que a quantidade de dias configurada em Parâmetros Globais > Financeiro > Campo "Bloquear Faturas vencidas há mais de x dias";
  - Se ao menos uma das seguintes opções de bloqueio de crédito estiver marcada: "Bloquear crédito p/ crediário", "Bloquear crédito p/ ch. prazo", "Bloquear crédito p/ convênio" em Parâmetros Globais > Faturamento Gerais e o total venda for superior ao limite de crédito disponível para o cliente, que pode ser consultado pelo Relatório de Extrato de Clientes, informação "Limite de crédito disponível";
- As Notas Técnicas 2012.004 e 2015.002 estabelecem que ao realizar vendas com cartões de crédito ou débito, independentemente de utilização de TEF ou não, devem ser informados alguns dados referentes a estas operações (CNPJ da Credenciadora do Cartão, Bandeira, e caso a operação seja realizada via TEF, o número de autorização). Quando o PDV utiliza TEF, todo o processo é automático, sem necessidade de parametrização. Porém, quando o PDV não utiliza TEF, e o Estado exigir informar o CNPJ da Credenciadora do Cartão e a Bandeira, deve-se marcar o parâmetro "Informar tags de cartão no NFC-e (Sem TEF)", através de contato com o Suporte Técnico Linx.

### Plano de Pagamento Voucher

Para empresas configuradas para utilizar o servidor TEF D-TEF será possível configurar a forma de pagamento "Voucher" para receber as vendas. Para utilizá-lo, basta acessar aba "Cartão" e selecionar a bandeira configurada com operação Voucher.

| SODEXO REFE TICKET REFEI<br>Visa<br>Troca<br>VISA ALIMENT Visa Electron VISA REFEICA<br>VISA ALIMENT Visa Electron VISA REFEICA                            | )inheiro | KEFEIÇAD     | Ticket                                                         |                                    |   |
|----------------------------------------------------------------------------------------------------|----------|--------------|----------------------------------------------------------------|------------------------------------|---|
| Troca       VISA ALIMENT       Visa Electron       VISA REFEICA         Dados do Cartão       (Clique aqui para remover)       VISA REFEICAO - Voucher TEF |          | SODEXO REFE  |                                                                | Visa                               |   |
| Troca<br>VISA ALIMENT Visa Electron VISA REFEICA                                                                                                    | )esconto |              |                                                                |                                    |   |
| VISA ALIMENT Visa Electron VISA REFEICA                                                                                                    | Troca    |              |                                                                |                                    |   |
| VISA ALIMENT Visa Electron VISA REFEICA                                                                                                    |          |              |                                                                |                                    | ^ |
| Dados do Cartão (Clique aqui para remover)<br>VISA REFEICAO - Voucher TEF                                                                                  |          | VISA ALIMENT | Visa Electron                                                  | VISA REFEICA                       |   |
| K\$ 80,40                                                                                                    |          | De           | <b>idos do Cartão</b> (Cliqu<br>VISA REFEICAO - V<br>R\$ 80,40 | e aqui para remover)<br>oucher TEF |   |

Bandeiras de Voucher

Caso a bandeira selecionada, possua mais de uma forma de pagamento vinculada, débito e voucher, por exemplo, o sistema exibirá as duas para escolha.

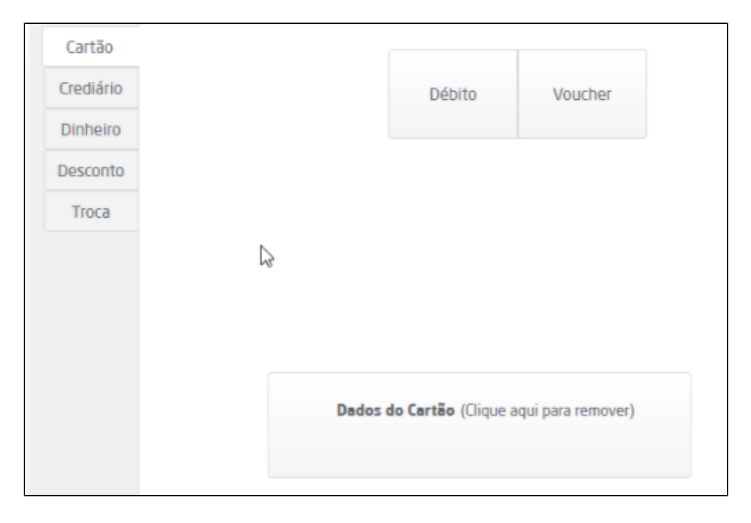

Débito e Voucher Vinculadas

Ao selecionar a opção voucher e confirmar o valor, o pagamento poderá ser finalizado.

| Cartao    |             |                                         |             |   |   |    | ALINE  | KELLY ALVE | S DA SILVA (100 |
|-----------|-------------|-----------------------------------------|-------------|---|---|----|--------|------------|-----------------|
| Crediário | 500016      | - PARCELAMENTO DOS PLANOS DE            | PAGAMENTO   |   |   |    |        | × 000      |                 |
| Dinheiro  |             |                                         | 10          |   |   |    |        | \$ 80,4    | 0               |
| Desconto  | S 1º Cartão | Documento Vencimento                    | Valor       |   |   |    |        |            |                 |
| Troca     |             | 1 01/11/2019                            | 80,40       |   |   |    |        | \$ 80      | ),40            |
|           | 1           |                                         |             | 7 | 8 | 9  | Limpar |            |                 |
|           |             |                                         |             | 4 | 5 | 6  |        |            |                 |
|           |             |                                         |             | 1 | z | з  | Ok     | \$ 80,4    | 0               |
|           |             |                                         |             | 0 | , | 00 |        |            |                 |
|           |             |                                         |             |   |   |    |        | \$ 80,4    | 0               |
|           |             |                                         |             |   |   |    |        | \$ 0,00    | 1               |
|           |             |                                         | ✓ Finalizar |   |   |    |        |            |                 |
|           |             | VISA REFEICAO - Voucher TE<br>R\$ 80,40 | F           |   |   |    | 🥝 Car  | ncelar     | \$ Finalizar    |

Finalizar Pagamento

### \Lambda Nota

- Para que seja possível efetuar vendas com voucher é necessário que o plano de pagamento esteja corretamente configurado, para mais informações clique aqui.
  Para que o plano de pagamento configurado como voucher esteja disponível no POS é necessário que seja realizada uma parametrização, para mais informações clique aqui.

### Plano de Pagamento Crediário

Não será possível gravar DAVs para Consumidor Final utilizando a forma de pagamento crediário, ao tentar, o sistema emitirá o seguinte alerta.

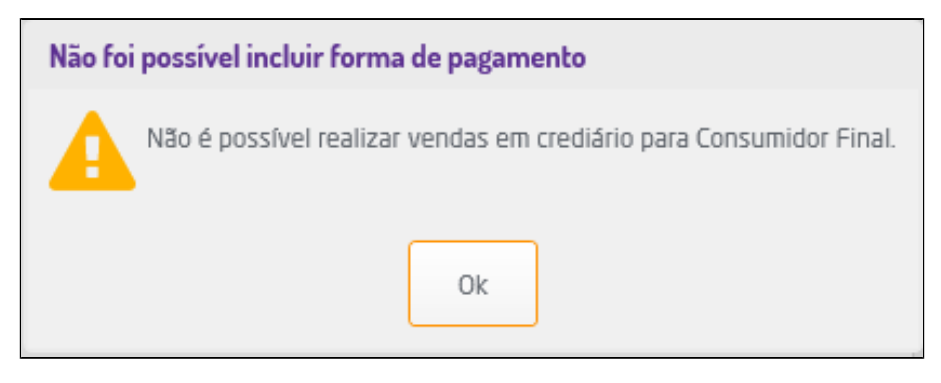

Alerta de Bloqueio

### Plano de Pagamento Cheque

Ao tentar gravar um DAV com o cliente "Consumidor Final", o sistema solicitará a liberação utilizando as credenciais de um usuário supervisor.

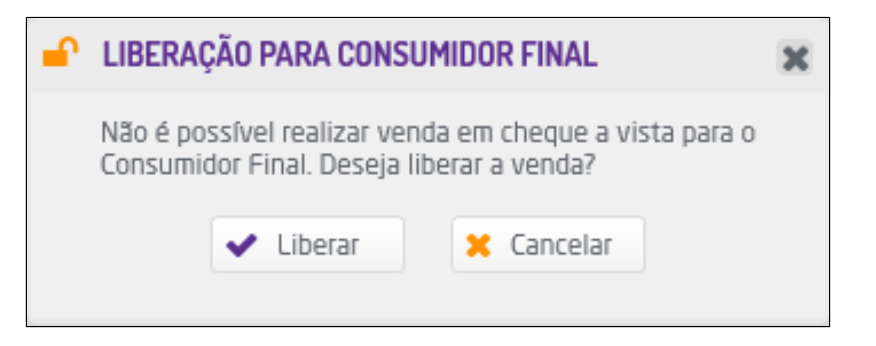

Liberar Venda para Consumidor Final

| LIBER | ação para consumidor final                       |
|-------|--------------------------------------------------|
|       | Usuário                                          |
| 0,    | Senha                                            |
|       | <ul> <li>Autenticar</li> <li>Cancelar</li> </ul> |
|       |                                                  |

Inserir Credenciais

### Acréscimo em Índice ou Valor

Para a forma de pagamento "Crediário" serão apresentados todos os planos que não estiverem bloqueados para o sistema. Caso algum deles possua acréscimo em índice ou valor, no campo "Valor: R\$" será exibido o valor do produto somado ao acréscimo.

| Cartão    | Valor: R\$ | 73 58 | Parce   | CONSUMIDOR FINAL (1) |                        |                |           |  |
|-----------|------------|-------|---------|----------------------|------------------------|----------------|-----------|--|
| Cheque    |            | 75,50 | J Turce | .iu. itų 7           | 5,50 Aclescino. 5,00 A | Qtde. Itens:   | 1,000     |  |
| Crediário |            | 7     | 8       | 9                    | Limpar                 | SUBTOTAL:      | R\$ 67,50 |  |
| Dinheiro  |            | A     | 5       | 6                    |                        | A. P. DESC:    |           |  |
|           |            |       |         | 0                    |                        | Acrésc./Desc.: |           |  |
| Desconto  |            | 1     | Z       | З                    | Ok                     | TOTAL:         | R\$ 67,50 |  |
| Troca     |            |       |         |                      | UK .                   | Adiant.:       |           |  |
| ·         |            | 0     | ,       | 00                   |                        | Cartão Déb.:   |           |  |
|           |            |       |         |                      |                        | Cartão Créd.:  |           |  |

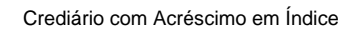

| Cartão    | Valor: P\$ | 84 25 Parce | la: R\$ 4  | % Acróscimo (TAC) R\$ 10.00 | 😤 EMILIANA DA SILVA SANTOS (3278) |           |                                |                |           |
|-----------|------------|-------------|------------|-----------------------------|-----------------------------------|-----------|--------------------------------|----------------|-----------|
| Cheque    |            | uce         | iu. iv.j - | TC,1C                       | Acresciii                         | 10. 10,00 | 7/1 //(Escino (I//c)/(\$ 10,00 | Qtde. Itens:   | 1,000     |
| Crediário |            |             | 7          | 8                           | 9                                 | Limpar    |                                | SUBTOTAL:      | R\$ 67,50 |
| Dinheiro  |            |             | 4          | 5                           | 6                                 |           |                                | A. P. DESC:    |           |
| Dimeiro   |            |             | 4          |                             | 0                                 |           |                                | Acrésc./Desc.: |           |
| Desconto  |            |             | 1          | 2                           | З                                 | Ok        |                                | TOTAL:         | R\$ 67,50 |
| Troca     |            |             |            |                             |                                   | UK        |                                | Adiant.:       |           |
| Cródito   |            |             | 0          |                             | 00                                |           |                                | Cartão Déb.:   |           |
| Ciedito   |            |             |            |                             |                                   |           |                                | Cartão Créd.:  |           |

Crediário com Acréscimo em Valor e Índice

Quando o plano estiver com o acréscimo em valor e em índice, o sistema somará os dois ao valor do produto, ou seja:

- Venda = 67,50 + 6,75 + 10,00 = 84,25.
- Acréscimo em índice = 6,75 (67,50 \* 10,01%).
  Acréscimo em Valor = 10,00.

O acréscimo em valor será rateado entre o valor das parcelas. Se o campo "Valor: R\$" for alterado para um valor inferior ao valor do acréscimo TAC +1 centavo (neste caso o valor mínimo aceitável é R\$10,01), o sistema emitirá o seguinte alerta:

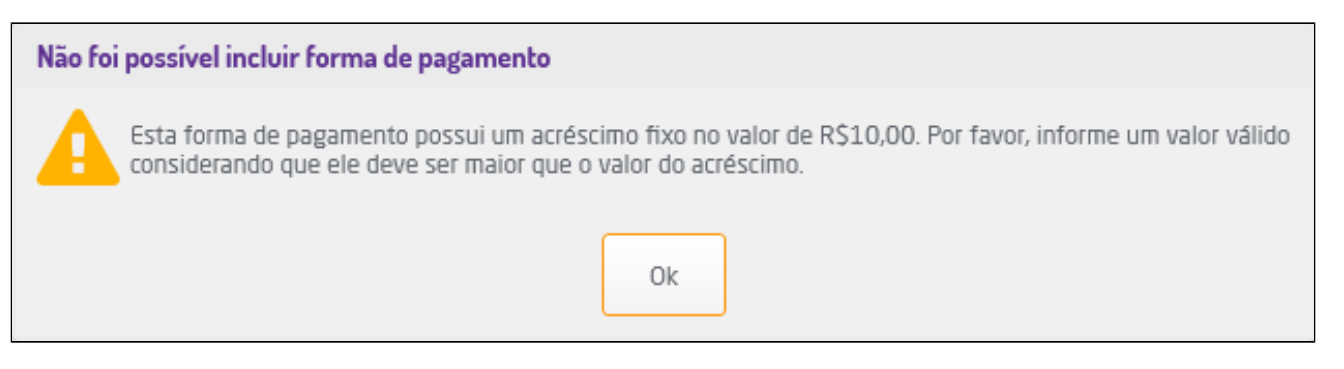

Valor Inferior

### Nota

Para mais informações sobre arredondamento de parcelas e configuração de acréscimo por índice e valor, consulte o tópicos Planos de Pagamento.

### Acréscimo ou Desconto do Plano de Pagamento

Planos com acréscimo ou desconto, ao serem aplicados a venda exibirão os valores no campo "Acrésc./Desc" da tela de pagamento. O indicativo de acréscimo será acompanhado de um sinal de positivo ("+") e desconto, um sinal de negativo ("-").

| 😤 EMILIAN      | A DA SILVA SANTOS (3278) | 😤 EMILIAN      | A DA SILVA SANTOS (3278) |
|----------------|--------------------------|----------------|--------------------------|
| Qtde. Itens:   | 2,000                    | Qtde. Itens:   | 1,000                    |
| SUBTOTAL:      | R\$ 135,00               | SUBTOTAL:      | R\$ 67,50                |
| A. P. DESC:    |                          | A. P. DESC:    |                          |
| Acrésc./Desc.: | + R\$ 27,00 (0,00%)      | Acrésc./Desc.: | - R\$ 10,12 (0,00%)      |
| TOTAL:         | R\$ 162,00               | TOTAL:         | R\$ 57,38                |

### Acréscimo e Desconto

Para a venda de produtos promocionais é possível bloquear a concessão de desconto advindo do Plano de Pagamento, para tanto é necessário **marcar** o parâmetro "Não aplicar índice de desconto do plano de pagamento em itens promocionais" disponível em: Parâmetros Globais > POS > Grupo Gerais. Desta forma, ao realizar uma venda que contenha itens em promoção e itens com valor normal, ao selecionar um plano com índice de desconto, o sistema concederá abatimento somente sobre os produtos que não estejam em promoção.

### Resgate de Pontos Fidelidade

É possível utilizar a forma de pagamento "Pontos Resgate" para clientes que possuem cadastro no Microvix ERP com cartão fidelidade configurado. Ao clicar nesta opção será exibida a identificação do cliente, o CPF, o saldo de pontos disponíveis para resgate e a regra de conversão.

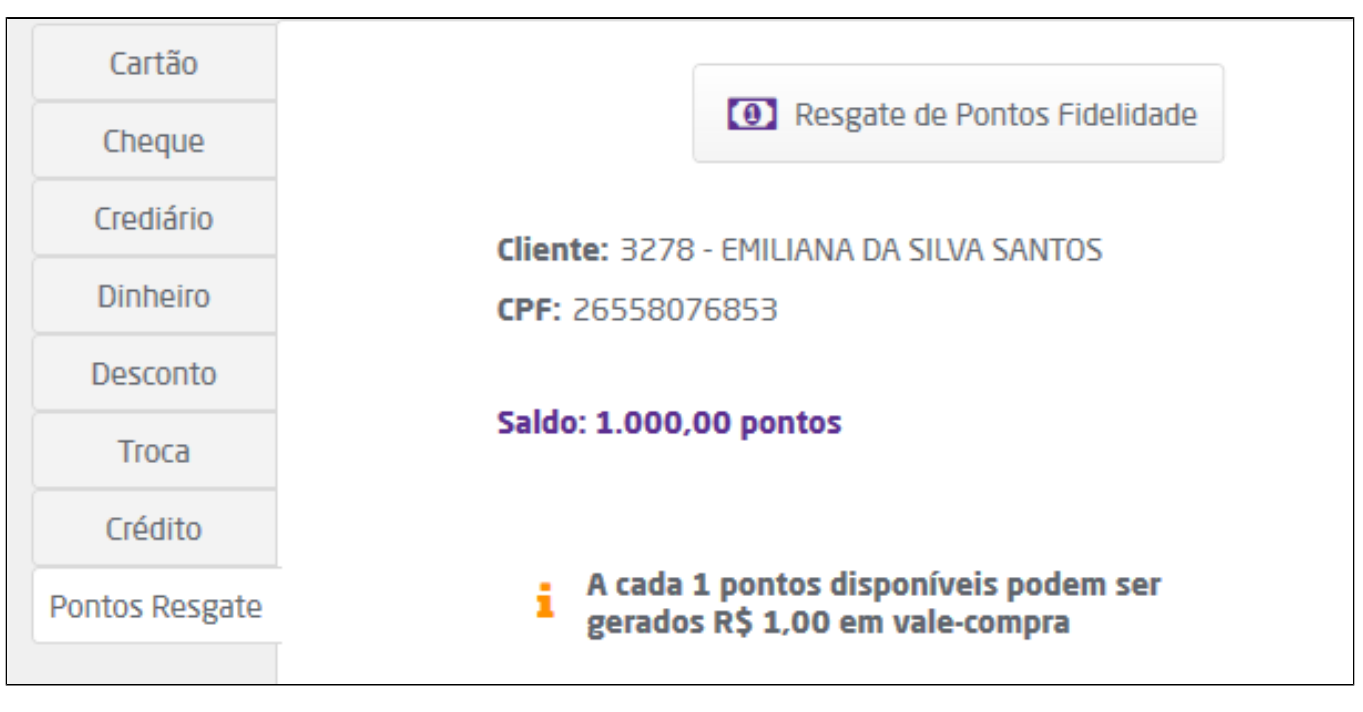

Resgate de Pontos

Ao clicar no botão "Resgate de Pontos Fidelidade" será exibida uma mensagem informando o valor do vale troca gerado.

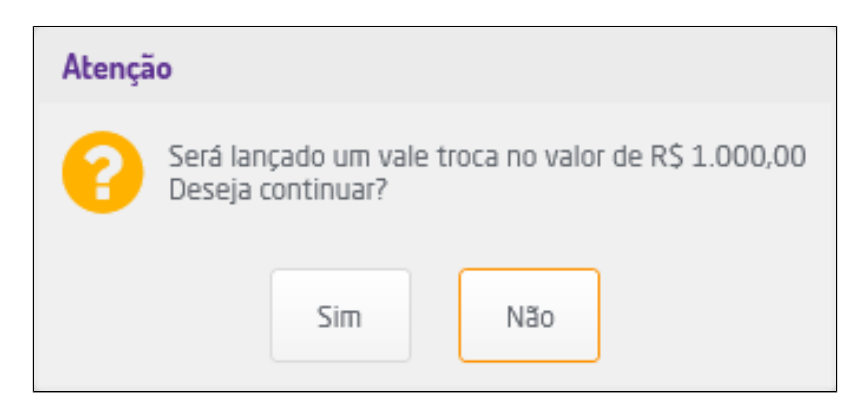

Vale Gerado para Resgate

Ao confirmar o resgate, será apresentada uma mensagem informando que o vale troca foi adicionado a compra como pagamento e o novo saldo de pontos do cliente.

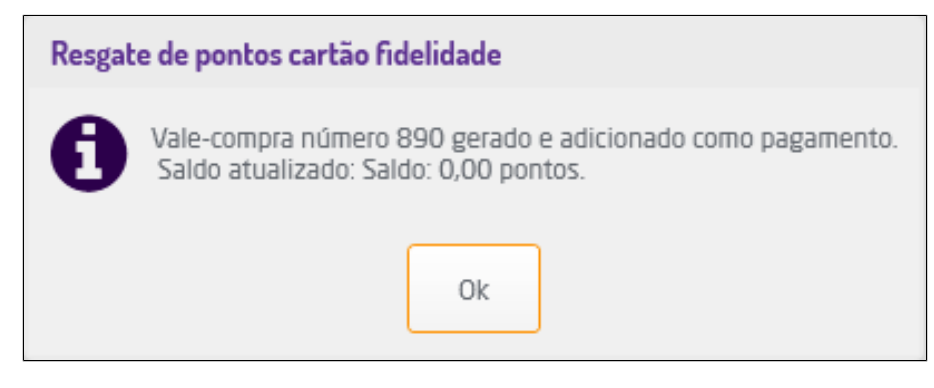

Vale Adicionado e Saldo

Para que seja possível resgatar pontos, o valor da venda deve ser igual ou superior a quantidade disponível para resgate, caso contrário, o sistema apresentará o seguinte alerta:

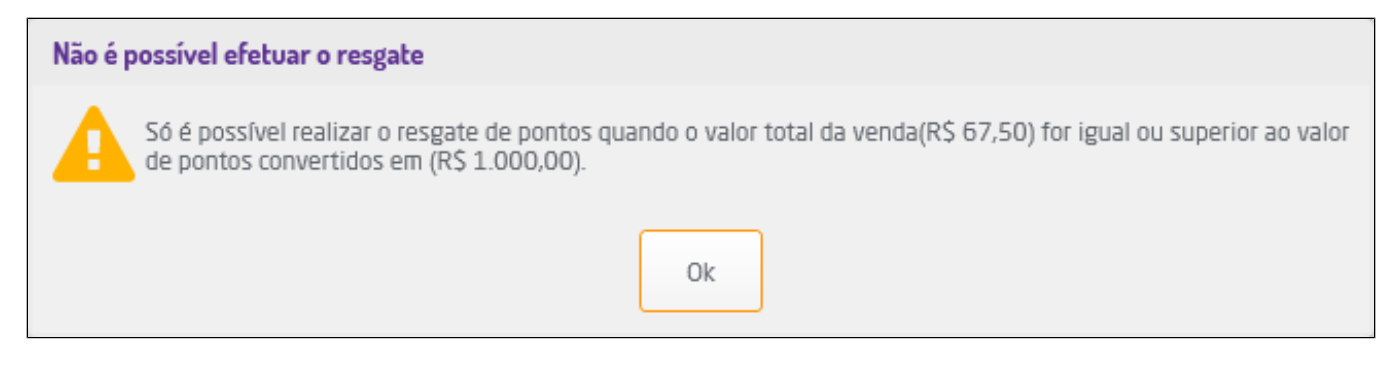

Alerta Sobre Resgate

A Nota

- A conversão de pontos em reais será aplicada conforme a definição aplicada ao parâmetro "Utilização dos Pontos em Vale-Compras", disponível em Empresa > Parâmetros Globais > Cartão Fidelidade;
- Na impressão da DANFE ou Cupom Fiscal será exibida a quantidade de pontos resgatados;
- Para utilizar esta forma de pagamento "Resgate de Pontos" deve-se marcar o parâmetro "Realizar resgate de pontos no POS" disponível em: Empresa > Parâmetros Globais > Cartão Fidelidade;

- O resgate de pontos está protegido pelo gerenciamento de segurança do sistema e somente estará disponível ao usuário que possuir a permissão "Resgate de Pontos no POS" configurada em Empresa > Segurança > Configurar Usuários > Grupo CRM > Subgrupo > Permissões para Cartão Fidelidade;
- Para mais informações sobre a rotina de Cartão Fidelidade, clique aqui.

### Tabela de Preço

Caso seja selecionada para venda uma tabela que possua planos de pagamento bloqueados, ao selecionar uma forma de pagamento com planos bloqueados, o sistema apresentará uma mensagem e não será possível selecioná-lo.

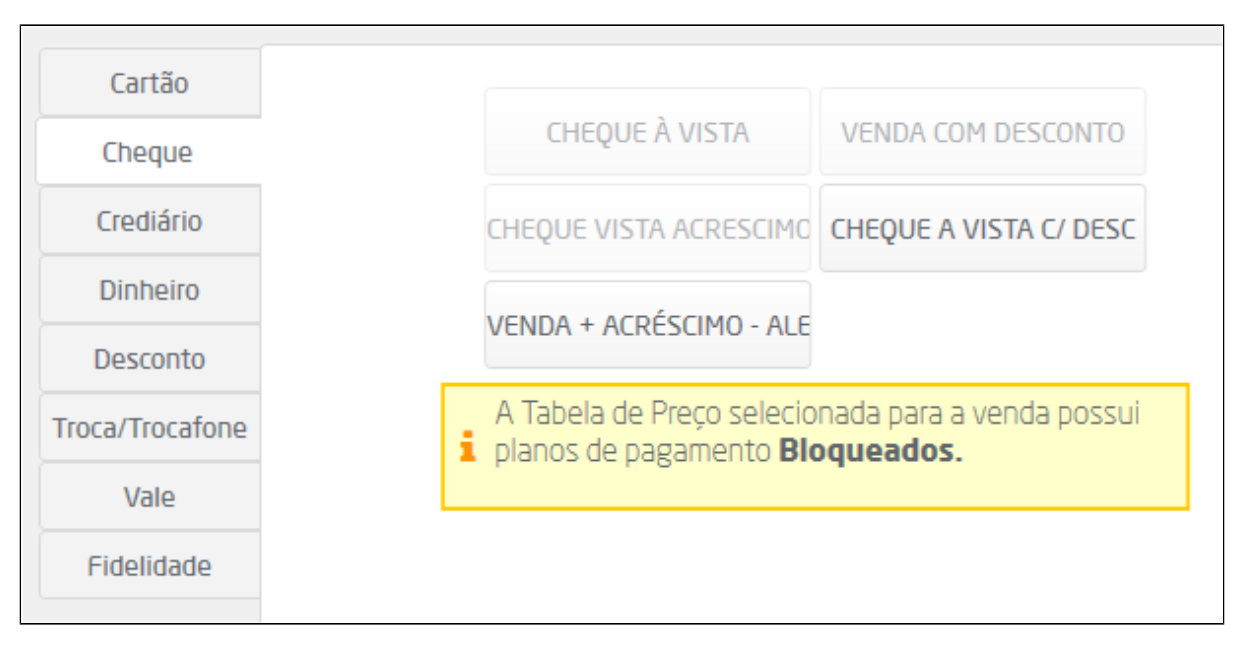

Tabela de Preço Bloqueada

### Impressão

A Pré-venda não poderá ser impressa. No entanto, após a gravação do DAV, o sistema sugerirá a impressão, a qual o usuário poderá decidir por comandá-la ou não. A impressão do DAV segue as seguintes regras:

Para os tipos de emissão NFC-e e SAT:

Se imprimi-lo no momento da geração, será possível alterá-lo quantas vezes for necessário desde que no mesmo dia da emissão;

- Se imprimi-lo após 24 horas da geração, não será possível alterá-lo;
  Se não imprimi-lo é possível alterá-lo a qualquer momento.

Para o tipo de emissão PAF-ECF:

- Se imprimi-lo não será possível alterá-lo;
- Se não imprimi-lo será possível alterá-lo quantas vezes necessário, porém no mesmo dia da emissão.

### Cancelamento de DAV e Pré-Venda

Durante a criação do DAV ou Pré-venda, se a permissão "Abortar Pré-Venda" disponível em Empresa > Segurança > Configurar Usuários > Grupo Faturamento > Subgrupo Loja estiver marcada, será possível abortar o processo durante a criação.

| <br>Ţ | Cód.        | Descrição            | Qtd.  | Pr.Unit.        | Pr.Total | %         | Unid.     | ST     |
|-------|-------------|----------------------|-------|-----------------|----------|-----------|-----------|--------|
| 1     | 102050      | MALETA DE MAQUIAGENS | 1,000 | 39,90           | 39,90    | 0,00      | PC        | 1.1    |
|       |             |                      |       |                 |          |           |           |        |
|       |             |                      |       |                 |          |           |           |        |
|       |             |                      |       |                 |          |           |           |        |
|       |             |                      |       |                 |          |           |           |        |
|       |             |                      |       |                 |          |           |           |        |
| Pro   | duto Proc   | duto                 | Q     | Filtro<br>Todos |          | 🚽 🗹 Somer | nte com s | aldo 💌 |
|       |             |                      |       |                 | -        | -         |           | -      |
| (     | .odigo Cód. | Auxiliar Referência  | Nome  |                 | Preço    | Unid.     |           |        |

Cancelar DAV e Pré-venda

∕∧ Nota

Esta funcionalidade aplica-se apenas para Linx Microvix POS operando em Modo Terminal e para os tipos de emissão NFC-e e SAT.

# **Regras Fiscais**

No Microvix POS é possível definir Regras Fiscais para que ao realizar operações quem envolvam determinadas CFOPs, CSTs ou CSOSNs, sejam aplicados bloqueios ou advertências. Tal procedimento permite antecipar problemas relacionados a rejeições, fazendo com que o usuário os corrija antes de concluir a venda. Para realizar a configuração destas regras é necessário entrar em contato com o **Suporte Técnico Linx Microvix**.

Suporte Técnico
 Informações de Manipulação Exclusiva do Suporte Técnico Linx Microvix
 Para informações de como configurar as Regras Ficais verifique o tópico Regras Fiscais para POS e Contingência/Loja.

### Validação de CSOSN que não Depende de Configuração

Caso a Empresa pertença ao Sistema de Tributação Simples Nacional, a CSOSN deve estar informada na Configuração Tributária do produto, caso contrário, ao inserir um item, o POS validará esta informação e será apresentada uma mensagem solicitando o ajuste correto da Configuração Tributária. Para consultar o sistema de tributação da empresa basta acessar Empresa > Dados da Empresa, e para realizar o ajuste da Configuração Tributária do produto acesse Suprimentos > Estoque > Cadastros Auxiliares > Config. Tributária.

| Atenção                   |                                                                                                    |
|---------------------------|----------------------------------------------------------------------------------------------------|
| O ir<br>É n<br>ope<br>Ace | item selecionado não possui CSOSN configurado.<br>necessário ajustar a configuração tributária no ERP e realizar uma nova sincronização de dados para concluir a<br>peração.<br>:esse: ERP: Suprimentos > Estoque > Cadastros Auxiliares > Config. Tributária - Detalhar.<br>em:35<br>atureza de Operação: [31] [S] VENDA DE MERCADORIA<br>ponfig. Tributária: ID: 1 [SIGLA: TIT  DESCRIÇÃO: Tributado Integralmente - TIT<br>asse Eiscal: 23 |
|                           | Ok                                                                                                    |

Validação CSOSN